## How to Remove an Individual's Spouse

This guide will provide written instructions on how to **remove** a person's spouse.

## To remove a spouse:

Step 1 Perform a **constituent search** for the individual whose spouse you would like to add and click into their **constituent profile**.

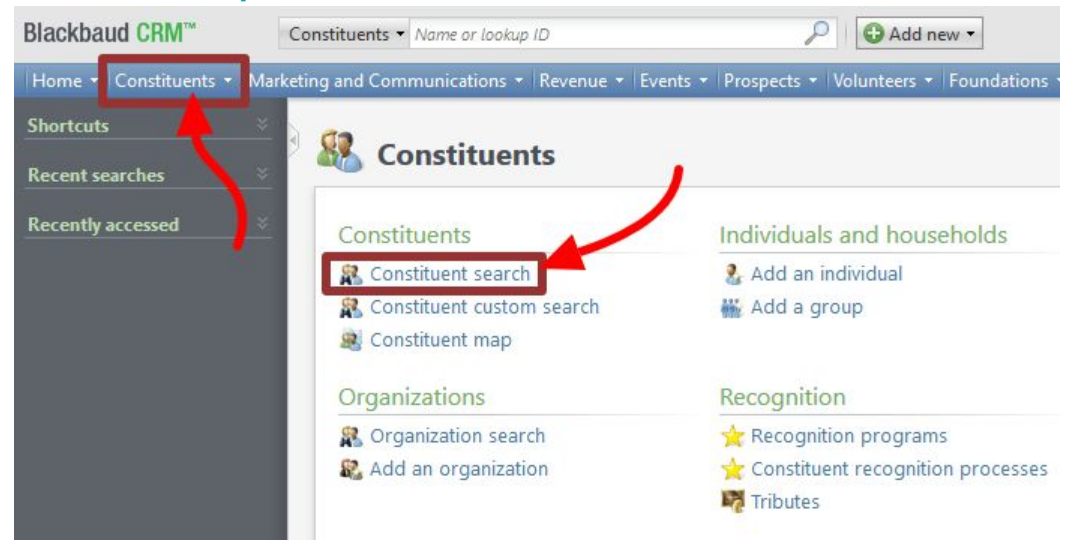

## Step 2

In their profile, click the **remove spouse** button located on the explorer sidebar to the left near the top.

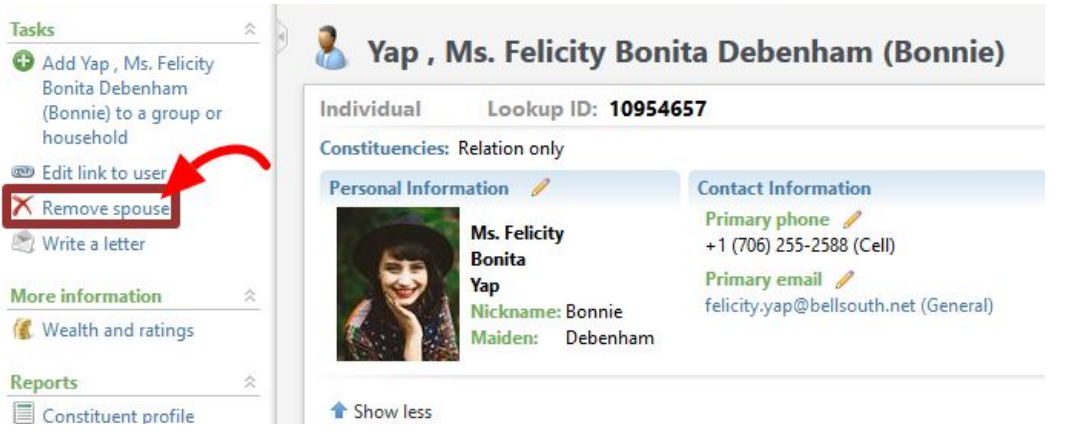

The *add a spouse* dialog box will appear. Under *relationship* change both drop-down menus to **ex-spouse**.

| Relationship                         |                           |                      |
|--------------------------------------|---------------------------|----------------------|
| Felicity B. Yap is the:              | Ex-spouse                 | ~                    |
| Mandeep R. Yap is the:               | Ex-spouse                 | ~                    |
| End date:<br>Household               | 12/18/2018                |                      |
| ☑ Dissolve the "Ms. Felic<br>Reason: | ity B. Yap and Mr. Mandee | p R. Yap" household. |

Next, from the **drop-down** menu next to **reason**, choose the option that best matches why the spouse relationship is being dissolved (more than likely you'll select **divorce/separation**).

| Relationship            |                           |                |
|-------------------------|---------------------------|----------------|
| Felicity B. Yap is the: | Spouse                    | ~              |
| Mandeep R. Yap is the:  | Spouse                    | *              |
| End date:               | 12/18/2018                |                |
| Household               |                           | 5              |
| Dissolve the "Ms. Felic | ity B. Yap and Mr. Mandee | p R. Yap" hous |
| Reason:                 |                           | ¥              |

Then hit **save**.

You'll be taken to the *update contact information* page. There will be two tabs, one for each ex-spouse.

Here, **review the contact information** for each person to ensure it is correct. (If everything looks correct, you won't do anything on this page.) Remember to click on each constituent's tab.

If you need to change any contact information, click the **double downward chevron** next to entry and then select **edit** to make a quick update.

| Felicity B. Yap Mandeep R. Yap |                                |                 |
|--------------------------------|--------------------------------|-----------------|
| Contac offormation (3)         | Add 🔹 🍸 Filters 😰 More 🔹       |                 |
| Contact type 🔺                 | Contact information            | Туре            |
| ∃ Address                      |                                |                 |
| Ø Address                      | 1025 Broad St Athens, GA 30601 | Residence (Cu   |
| Email                          |                                |                 |
| 🛞 Email                        | felicity.yap@bellsouth.net     | General (Curre  |
| 🖉 Edit 🗙 Delete                |                                |                 |
| felicit, yap@bellsouth.net     |                                | ation source: D |

## Step 5

When you return to the constituent's profile and click the **relationships** tab, the ex-spouse will now be listed.

| Individual                                                                                                    | Lookup ID: 10954                                                       | 4657                                             |                                      |                                                           |                                   |                           |                 |                         |
|----------------------------------------------------------------------------------------------------|------------------------------------------------------------------------|--------------------------------------------------|--------------------------------------|-----------------------------------------------------------|-----------------------------------|---------------------------|-----------------|-------------------------|
| Constituencies                                                                                                    | Relation only                                                          |                                                  |                                      |                                                           |                                   |                           |                 |                         |
| Personal Info                                                                                                    | rmation 🥖                                                              | Contact Inf                                      | ormation                             |                                                           | Documentation a                   | nd Interact               | ions            |                         |
|                                                                                                    | Mc Falicity                                                            | Primary ph                                       | none 🥖                               |                                                           | Notes: 0                          | O Note                    |                 |                         |
| 1                                                                                                    | Bonita                                                                 | +1 (706) 25                                      | 5-2588 (Cell)                        |                                                           | Media links: 0                    | O Media                   | link            |                         |
| Yap<br>Nicknamer Bonnie                                                                                                    |                                                                        | Primary email 🥖                                  |                                      | Attachments: 0                                            | C Attach                          | iment                     |                 |                         |
|                                                                                                    | Maiden: Debenham                                                       | renergyyup                                       | @bensourian                          | (ocheral)                                                 | Interactions: 0                   | O Intera                  | ction           |                         |
| 1 Show less                                                                                                    |                                                                        |                                                  |                                      |                                                           |                                   |                           | Customize tiles |                         |
| 1 Show less                                                                                                    |                                                                        | F                                                |                                      | Mancharolite                                              |                                   | 164                       | Customize tiles |                         |
| Show less           Summary         Performance           Relationships         Performance                                        | ersonal Info Contact<br>Relationship Tree                              | Relationships<br>Relationship Ma                 | Education<br>ps Group                | Memberships<br>Member                                     | Communications                    | History                   | Customize tile: | ns Attril               |
| <ul> <li>Show less</li> <li>Summary Per</li> <li>Relationships</li> <li>Relationships</li> <li>Name</li> <li>Individual</li> </ul> | ersonal Info Contact<br>Relationship Tree I<br>os (1) 🚱 Add individual | Relationships<br>Relationship Ma<br>t Add organi | Education<br>ps Group<br>ization 🔁 A | Memberships<br>o Member<br>dd group/househ<br>Constituent | Communications<br>old V Filters V | History<br>More •<br>Type | Customize tiles | ıs Attri<br>elationship |